# 手持数字电视测量仪 使用说明书

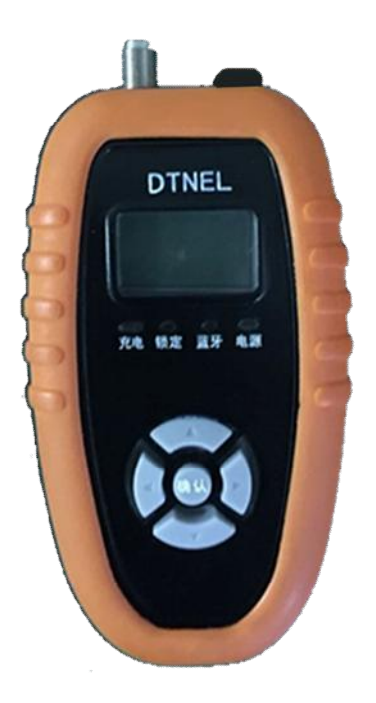

北京数字电视国家工程实验室

感谢您使用本产品,您可以通过阅读说明书,全面地 了解此测量仪的使用,领略其完善的功能和简洁的操作 方法。

本产品适用于地面数字电视及有线数字电视广播系 统的用户端性能指标测量,是技术安装人员调试必备工 具。

说明书中的图片仅供参考,如果有个别图片与产品不符,请以产品实物为准。

技术支持电话: 010-82284700-8053

#### 重要提示:

本机设置了 5V 输出口(标准 USB 接口),可为其他 设备供电。

使用本机为其他设备充电,必须在本机电源关闭状态下进行,否则 5V 输出口没有电压输出。

| 一、包装及     | 外观说明      | 4     |
|-----------|-----------|-------|
| 1.1 包装访   | 色明        |       |
| 1.2 测量化   | 义外观       |       |
| 1.3指示灯    | 丁说明       | 5     |
| 二. 单机操作   | 作说明       | 6     |
| 2.1 设置    | 频点        | 6     |
| 2.2 选择    | 测量频点      | 6     |
| 2.3 信号    | 测量        | 7     |
| 2.4 主菜    | 单         |       |
| 2. 4. 1   | 设置频点      | 9     |
| 2. 4. 2   | 频点列表      | 9     |
| 2. 4. 3   | 模式切换      | 9     |
| 2. 4. 4   | 查看电量      |       |
| 2. 4. 5   | 背光设置      |       |
| 2. 4. 6   | 版本信息      |       |
| 三. 智能手    | 机 APP 操作说 | ,明 11 |
| 3.1下载3    | 安装软件      |       |
| 3.2 连接    | 蓝牙        |       |
| 3.3 频点    | 设置        |       |
| 3. 3. 1 🗏 | 手动设置频点    | 14    |
| 3. 3. 2 ≦ | 全频点扫描     |       |

# 目 录

| 3.4 | 选择频点        | 16 |
|-----|-------------|----|
| 3.5 | 信号测试主界面     | 17 |
| 3.6 | 误码界面        | 18 |
| 3.7 | 信道界面        | 19 |
| 3.8 | 更换频点        | 20 |
| 3.9 | 系统参数设置      | 21 |
| 3.  | . 9. 1 设置频点 | 22 |
| 3.  | .9.2 设置门限值  | 22 |
| 3.  | .9.3 设置单位   | 23 |
| 3.  | .9.4 电量信息   | 24 |
| 4.1 | 蓝牙连接问题      | 25 |
| 4.2 | 门限设置问题      | 26 |
| 4.3 | 切换不同设备的问题   | 26 |
| 4.4 | 微信扫描二维码问题   | 26 |

#### 一、包装及外观说明

### 1.1 包装说明

测量仪包装盒内包含:测量仪主机 1 个、充电器 1 个、USB 电源线 1 根、使用说明书 1 册。

#### 1.2 测量仪外观

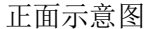

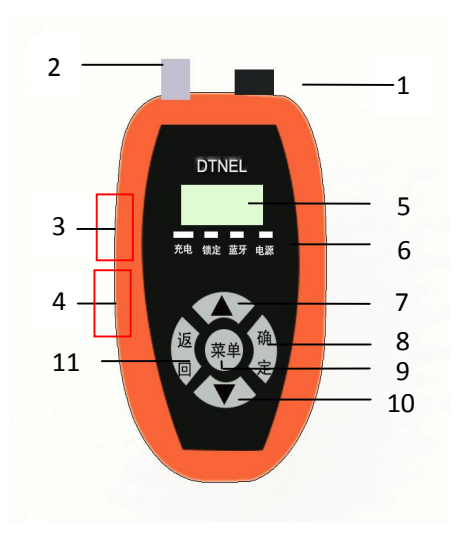

#### 外围接口:

- 1、电源开关
- 2、天线接头
- 3、5V 充电接口
- 4、5V 放电接口
- 5、LED 点阵屏

# 按键及指示灯:

- 6、状态指示灯
- 7、向上翻页
- 8、确定/切换状态
- 9、菜单
- 10、向下翻页
- 11、返回/取消

#### 1.3 指示灯说明

#### 1) 电源指示灯

打开电源开关,电源指示灯亮。电源指示灯以三种 颜色表示测量仪电池余量,如下表所示:

| 颜色状态 | 电池余量情况               |  |  |
|------|----------------------|--|--|
| 绿色   | 电量充足                 |  |  |
| 黄色   | 电量偏低,设备能使用时间 1-2 个小时 |  |  |
| 红色   | 电量很低,应尽快充电           |  |  |

#### 2) 信号锁定灯

天线连接测量仪后,当电视信号锁定时,该锁定指 示灯常亮。

3) 蓝牙指示灯

当手机蓝牙和设备正常连接后,该指示灯常亮;当 手机和设备未连接时,该指示灯闪烁。

#### 4) 充电指示灯

接上充电器充电时,充电指示灯有以下三种状态:

- 指示灯常亮:表示设备处于正常充电状态。
- 指示灯灭:表示设备已经充满电。
- 指示灯闪烁:表示电池故障或没有连接电池。

本产品采用 4000mAh 固态聚合物电池,工作时间约 6-8 小时,充满电需要约 5 小时。

#### 二. 单机操作说明

#### 2.1 设置频点

预先设置并保存需要测量的频点,方便对特定频点 信号的测量。第一次使用,或者没有预设频点时,开机 会进入设置频点界面:

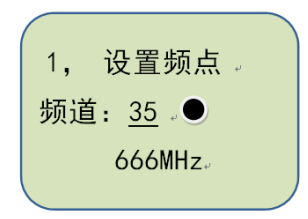

按"上"/"下"箭头键顺序更改频道号,从 115MHz 到 858MHz 循环显示。当出现需要选择的频点后,按"确 定"键将其存入预设频点列表,此时频道号后边会出现 实心圆以表示选中;再次按"确定"键则实心圆消失, 该频点也从预设频点列表中删除。

完成频点设置后按"返回"键,进入"频点列表" 界面,选择需要测量的频点进行信号测量。如果已经存 在预设频点,开机后会直接进入"频点列表"界面。

以后需要增/减预设频点列表中的频点,按"菜单" 键进入主菜单,选择"设置频点"项,进入本节设置频 点界面操作。

#### 2.2 选择测量频点

如果已经存在预设频点,开机后会直接进入如下"频

6

**点列表"**界面,选择要测量的频点:

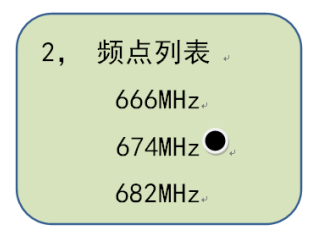

频点列表中列出所有预先设置得频点,按"上"/ "下"箭头键选中频点列表中的频点,按"确定"键进 入该频点信号测量;按"返回"键返回主菜单。

# 2.3 信号测量

在"频点列表"中选中要测量的频点,按"确定" 键进入该频点信号测量。在本机单机可以测量数字电视 信号的信号强度(场强)、载噪比及 MER(DTMB)或 BER (DVB-C),如下图所示:

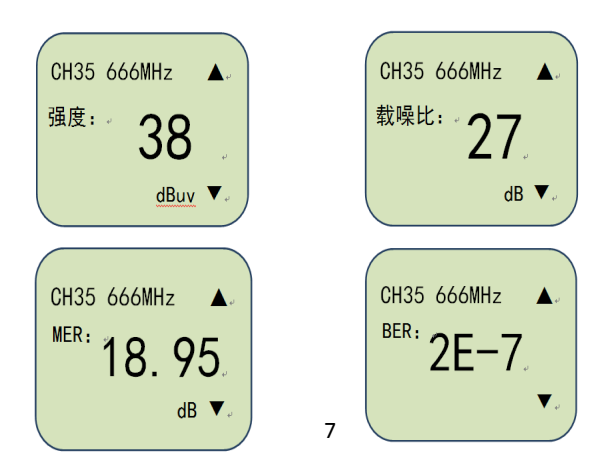

按"上"/"下"箭头键在信号强度、载噪比和 MER/BER 不同测量界面中顺序切换。

更换测量频点,按**"返回"**键进入**"频点列表"**界 面选择新的频点。

按"确定"键查看当前频点的信道参数,如下所示:

| CH35 666MHz.  | CH35 666MHz.          |
|---------------|-----------------------|
| 单载波 16QAM     | 16QAM                 |
| PN420 720 0.8 | <u> </u>              |
| 码率: xx.xxx    | 1寸5年: <u>XX. XX</u> 。 |

"信道参数"包括调制模式,保护间隔,时域交织, 信道净载荷,调制符号率等,DTMB和 DVBC 模式显示的 内容会略有不同。此时按"返回"键则返回到"信号测 量"界面。

#### 2.4 主菜单

在任何情况下,按"**菜**单"键都将进入**主菜单界面**, 主菜单包含如下六个子菜单:

- ▶ 设置频点:添加或删除预设置的频点;
- ▶ 频点列表:查看并选择需要测试的频点;
- ▶ 模式切换: DTMB 和 DVBC 模式间切换;
- ▶ 查看电量:查看电池电量;
- ▶ 背光设置:设置背光时间;
- ▶ 版本信息:查看软件版本信息。

通过"上"/"下"箭头键选择子菜单项目,按"确

定"键进入子菜单,按"返回"键则回到"信号测试" 界面。

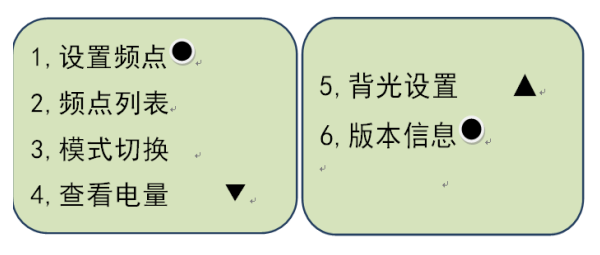

#### 2.4.1 设置频点

请参见 2.1"设置频点"界面。

#### 2.4.2 频点列表

请参见 2.2 "频点列表" 界面。

#### 2.4.3 模式切换

本机可以测量地面数字电视信号(DTMB)和有线电 视信号(DVB-C)。模式切换用于在这两种制式之间切换。 进入"模式切换"如下图所示:

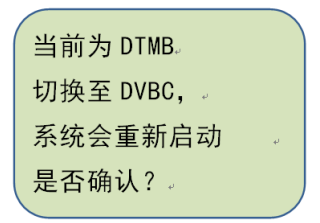

按"**确定**"键转换工作模式,此时系统会重新启动。 按"**返回**"键,返回主菜单。

#### 2.4.4 查看电量

"查看电量"用于查看当前设备电池的剩余电量, 如下图所示:

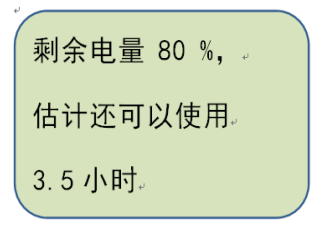

按"返回"键或"确定"键返回主菜单。

#### 2.4.5 背光设置

"**背光设置**"用于设置背光显示的时间,分为 30s, 60s 和常亮三种情况。如下图所示:

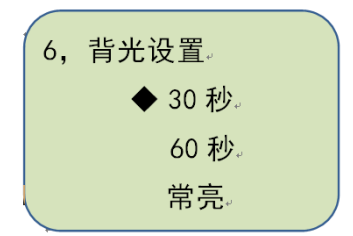

按"上"/"下"箭头键选择背光设置,按"确定" 键确认当前选择,按"返回"键放弃更改返回主菜单。

#### 2.4.6 版本信息

该界面主要是显示软件的版本信息。

#### 三. 智能手机 APP 操作说明

#### 3.1 下载安装软件

本产品可配合智能手机使用,测量仪采集分析信号, 发送到智能手机,智能手机通过安装其上的 APP 软件图 形化显示测量结果。扫描以下二维码,安装相应软件:

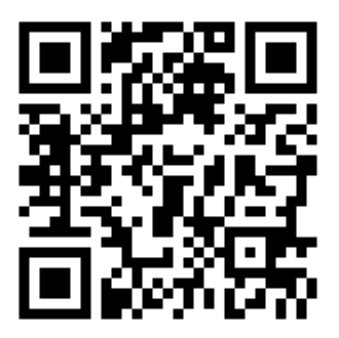

注:目前测量仪 APP 仅支持安卓(Android)系统的 智能手机,支持安卓2.7.1及以上版本系统,暂不支持 苹果 IOS 及 Windows Phone 操作系统。二维码扫描可以 下载专用扫描软件或使用微信"扫一扫"。

扫描以上二维码或输入如下链接: http://www.dtvlm.org/download.html,

# 然后出现下面的下载页面:

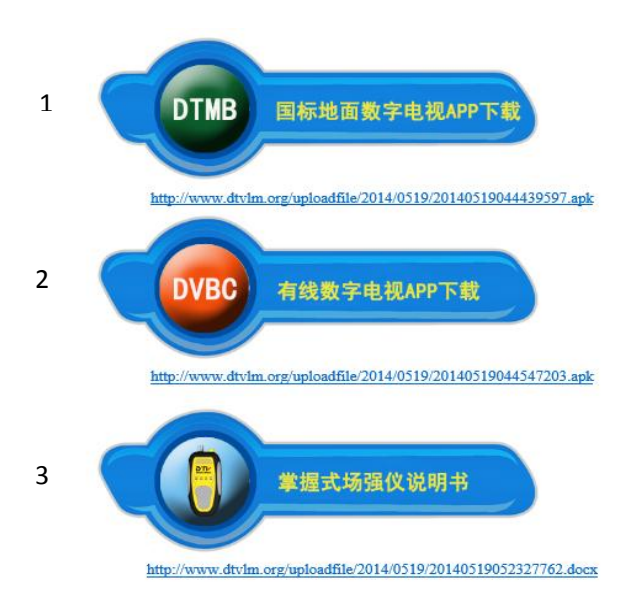

点击1,安装国标地面数字电视测量软件;

点击 2, 安装有线数字电视测量软件;

点击3,下载本使用说明书电子版;

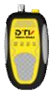

安装完成后,会生成一个 APP 图标。点击图标 运行测试程序。需要说明的是,DTMB 和 DVBC 是单 独的两个软件,请根据需求自行安装。

#### 3.2 连接蓝牙

测量仪与手机通过蓝牙通信,运行"测量仪"程序后, 如果手机蓝牙没有打开,程序会自动开启手机蓝牙。开 机画面结束后,进入"选择设备"界面建立测量仪与手 机之间的蓝牙连接(设备的初始配对密码是: 1234):

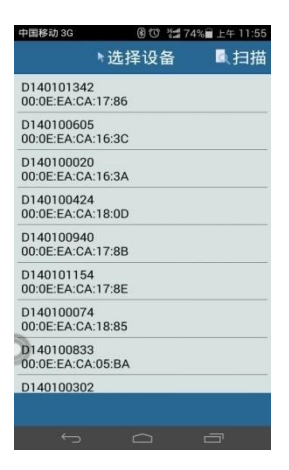

提示:第一次使用,可以点击右 上角"扫描"按钮,手机会扫描 周围所有开启蓝牙的设备,显示 并存储在如图所示的设备列表 中。

每一台测量仪出厂时均分配

了唯一的蓝牙 ID 号,在测量仪背面条形码上显示,见下 图蓝色框中的数字:

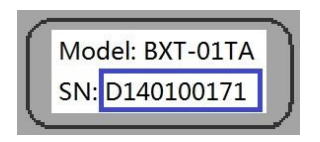

选择您的测量仪 ID,建立蓝 牙连接。蓝牙连接成功后,测量 仪上蓝牙指示灯常亮。

#### 3.3 频点设置

程序中预先保存需要测量的频点,方便对特定频点 信号的测量。第一次使用,或者没有预设的频点时,程 序会进入以下界面:

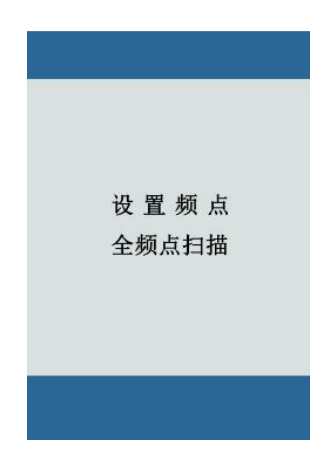

通过点击"设置频点"手动输入频点,或者点击"全 频点扫描"获取电视频段内存在电视信号的频点。用于 有线电视信号测试时,由于频点较多,建议使用手动输 入频点方式。

#### 3.3.1 手动设置频点

点击"设置频点"进入设置频点界面,手动输入需 要测量的频点。如下图:

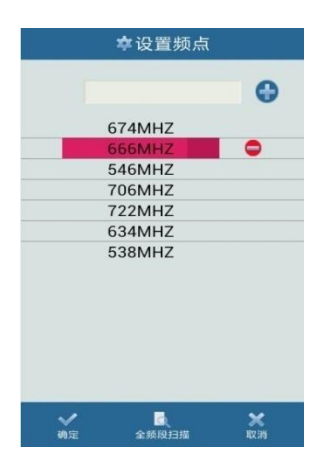

在输入框内输入频点频率,点击右边的"加号"添加到列表中;也可以选中列表中已有的频点,点击出现 在频点右边的"减号",将该频点从列表中删除。频点设 置完成后点击左下角"确定",保存退出;或者点击右下 角"取消",不保存退出。

目前最多支持设置10个频点。

#### 3.3.2 全频点扫描

点击"全频点扫描"进入频点自动搜索。默认起止 搜索频点从"115MHz"到"858MHz"。在"全频点扫描" 界面中,可以设置扫描的起止频点,以节约整个扫描的 时间。

整个扫描频段内搜索到存在电视信号的频点显示在

如下图所示的列表中,勾选需要测量的频点(最多10个),

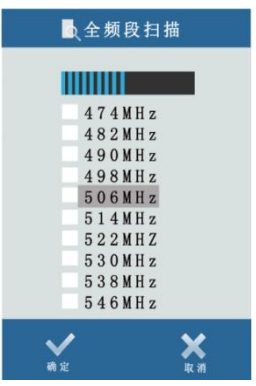

点击左下"确定"保存退出,或者点击右下"取消"不保存退出。

# 3.4 选择频点

完成前面的频点设置后,程序进入"选择频点"界面;或者开机时程序中已有预设频点,程序将直接进入 "选择频点"界面。如下所示:

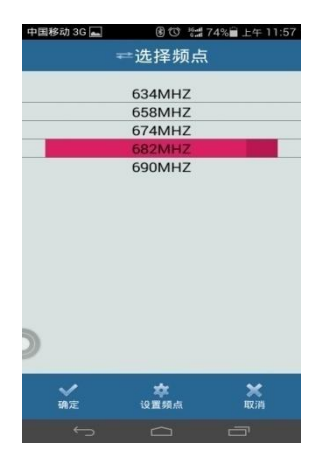

在频点列表中选择要测量的频点,点击"确定"开始该频点信号测试。需要更改列表中频点,点击"设置频点",进入手动设置频点界面增减频点(参见3.3.1节)。

#### 3.5 信号测试主界面

正在保存屏幕截图. 信号测试 当前55占 546MH7 • 信道 信号测试 误码 调制模式 · 160AM 04 945 720 GPS<sup>.</sup> 0 F 0 N 裕量 29.0dB 10.0dB 3.6dB 20.0 -56.0 16.57 信문强度 信号质量 MER ± 参数设置 更换频点 退出

信号测试界面如下图所示:

本产品精确测量信号的场强、C/N 及调制误差率 (MER)的值,并以图形化直观显示,图形以3种颜色标 识,绿色测量结果优于接收门限,可以正常接收;黄色 表示信号处于临界状态;红色表示信号质量差,不能正 常接收。 主显示区上面显示 3 个参数的接收裕量,值越大越 安全。裕量的计算取决于接收门限的设置。接收门限可 以点击"参数设置"修改。

系统自动识别并显示当前频点信号的调制信息及 GPS 信息。当前频点显示在最上面,直接点击下拉列表可 以在预存频点列表中选择频点进行测量。

如果需要切换到特定频点,点击下方"更换频点" 进入更换频点界面。

#### A A 🖞 🗔 🛎 8 11:03 信号测试 当前55万 546MH7 -误码 信道 信号测试 频率偏移 19K BEB误码率 1.09E-10 信道净载荷容量 9.626MS/s 信号质量 信号强度 66% 30% \* = 参数设置 更换频点 退出

#### 3.6 误码界面

误码界面上半部分显示如下三个指标:

▶ 频率偏移:当前频点的频率偏移量,单位为 KHz;

▶ BER 误码率:误码率值;

▶ 信道净载荷容量:当前模式下的信道容量;

下半部分显示的是信号质量百分比和信号强度百分 比,等同于机顶盒上面显示的基本信息,方便安装人员 直观的定义此时的信号情况。

#### 3.7 信道界面

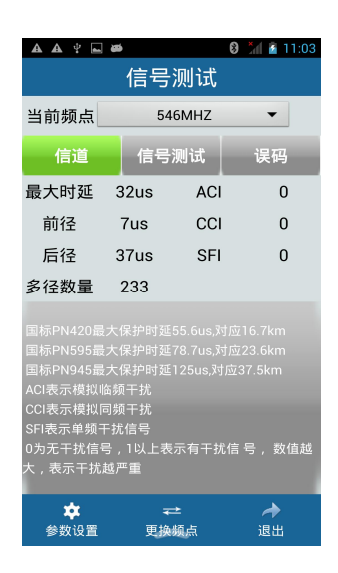

该界面主要显示的是信道中的一些附加信息,具体如下: 最大时延:信道中前后回波的总时间; 前径:前回波的时长;

后径:后回波的时长;

多径数量:信道中监测的总的多径数量;

ACI: 检测信道中有无模拟临频干扰,有为1,没有为0;

CCI: 检测信道中有无模拟同频干扰,有为1,没有为0;

SFI: 检测信道中有无其他单频干扰,有为1,没有为0。

#### 3.8 更换频点

"更换频点"界面如下图所示:

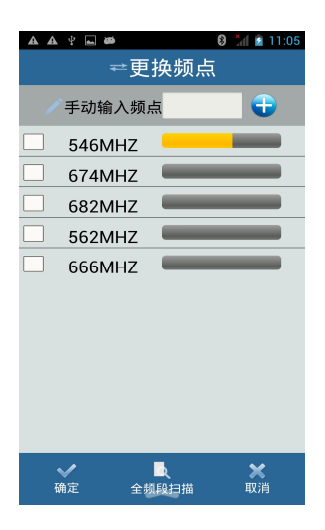

程序列出预先设置的所有频点,系统会循环扫描列 表中各个频点的信号强度,并以指示条的方式显示,方 便安装人员对该天线位置上的所有需要接收的频点进行 横向比较,找到最平衡的安装位置。

选中需要测量的频点,点击"确定"对该频点信号 进行测量(参见3.5节)。

如需测量不在列表中频点的信号,可在"手动输入 频点"输入框内输入该频点频率,点击"确定"对该频 点信号进行测量。该频点不会添加到频点列表中。

#### 3.9 系统参数设置

在"信号测试""选择频点"等界面点击下方"参数 设置",进入如下参数设置界面:

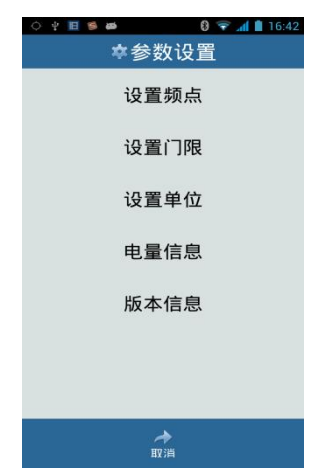

系统参数设置功能方便用户根据实际情况及使用习 惯等设置信号参数的接收门限、计量单位等,了解测量 仪电池电量信息及软件版本信息。

#### 3.9.1 设置频点

用于预先设置需要测量的频点,参见3.3.1节

# 3.9.2 设置门限值

接收门限代表测量值小于该值时,信号不能正常接收,门限大小影响3.5节"信号测试"中各参数显示颜色,及裕量值的大小。系统预先根据《地面数字电视接收机(器)通用规范》设置了广电推荐7种调制模式下个参数的门限值。

| ✿设置门限                                                           |    |                |  |  |  |
|-----------------------------------------------------------------|----|----------------|--|--|--|
| 当前调制模式                                                          |    |                |  |  |  |
| 载波模式: 多载波<br>调制模式: 64QAM<br>调制码率: 0.6<br>保护间隔: 420<br>时域交织: 720 |    |                |  |  |  |
| 信号强度:                                                           | 29 | dBuv           |  |  |  |
| 信号质量:                                                           | 17 | dB             |  |  |  |
| MER:                                                            | 22 | db             |  |  |  |
|                                                                 |    | 恢复默认           |  |  |  |
|                                                                 |    |                |  |  |  |
| <b>✓</b><br>确定                                                  |    | <b>※</b><br>取消 |  |  |  |

用户可以根据日常的工作经验设置其使用调制模式 下信号强度、C/N、MER的接收门限值,使测量值更好地 指导实际工作。

如上图,在输入框中输入3种参数的接收门限值, 点击"确认"保存;点击"取消"不保存退出。点击"恢 复默认",将所有门限参数恢复成系统初始的设置值。

#### 3.9.3 设置单位

"设置单位"用于设置信号强度的计量单位,信号 强度可以用 dBm 或 dBuv 计量,用户根据习惯选择。如下 图:

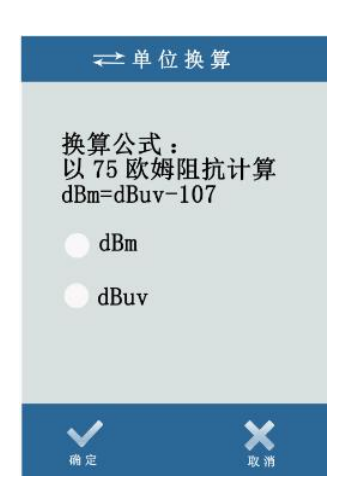

选择计量单位后,点击"确定"保存;"取消"不保 存退出。

# 3.9.4 电量信息

点击"电量信息",显示测量仪电池余量,如下图:

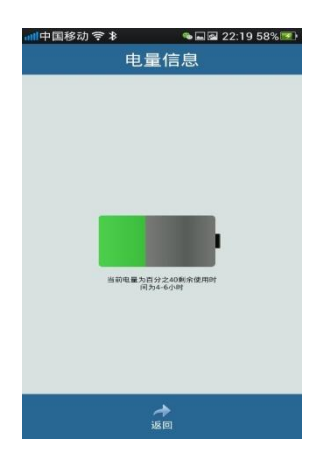

四. 常见问题及解答

#### 4.1 蓝牙连接问题

Q: 连接设备时提示"连接失败"怎么办?

A: 您最好等待 5s 后再重新点击连接。因为当蓝牙信号不好时,设备会在 5s 内自动尝试重新连接。

如果蓝牙反复几次连接均未成功,请查看设备的蓝牙指 示灯状态:

如果该指示灯间断闪烁,您可以尝试如下方法后再连接:

- 重新开关设备电源;
- 关闭手机蓝牙,再重新打开;

如果该指示灯常亮,您可以尝试如下方法后再连接:

● 重新开关设备电源;

 清除手机后台和蓝牙相关的程序(长按 home 键 或 不放,在弹出的后台程序界面中,用手指

将本程序划出屏幕以关闭后台运行的状态)

#### 4.2 门限设置问题

Q: 门限设置的值不能储存怎么办?

A: 这有可能是由于您在设置当前模式门限时信号没有 锁定而造成的。这个功能需要您在设置时,确认当前模 式为锁定状态(也就是设置门限界面上半部分可以正确 读取当前的调制模式)。

#### 4.3 切换不同设备的问题

当您多个设备间切换使用时,请记得先退出正在使用的 APP 程序(释放蓝牙连接),然后重新打开程序并选择新 的设备名称进行连接。

#### 4.4 微信扫描二维码问题

**Q**: 使用微信"扫一扫"功能扫描软件安装二维码时,单 击相应图标不能下载软件怎么办?

A: 这是由于微信内置的浏览器屏蔽了下载页面造成的。 此时您可以点击右上角的弹出菜单, 然后选择"在浏览 器中打开"即可。